## PASOS PARA LA PRESENTACIÓN DE LA PRUEBA BANCO DE INSTRUCTORES

- instructores-sena.blackboard.com/webapps/login/ Incógnit 📀 📀 👩 Freshdesk 🛅 Titulada 🛅 Soporte Intro 👼 Complementaria 🛅 Soporte Prod 🛅 Entrenamiento 🛅 Soporte Entrenamie... 🛅 Blackboard Learn t... S SECRANS Banco de Instructores Al ingresar a la url debe indicar sus 2020 credenciales de acceso en cada casil Recuerde, el usuario es: PI + su número de identificación EJEMPLO: si su cédula es 80123456 su usuario es PI80123456 NOMBRE DE USUARIO pruebaseleccion No olvide que su contraseña se encuentra en la CONTRASEÑA página de la APE en el módulo Banco de Instructores. ..... Su usuario estará únicamente disponible en la franja de presentación de la prueba Luego dar click en Iniciar sesión Iniciar sesión Etter i la
  - 2. Visualización del curso al cual se encuentra inscrito para presentar la prueba de selección:

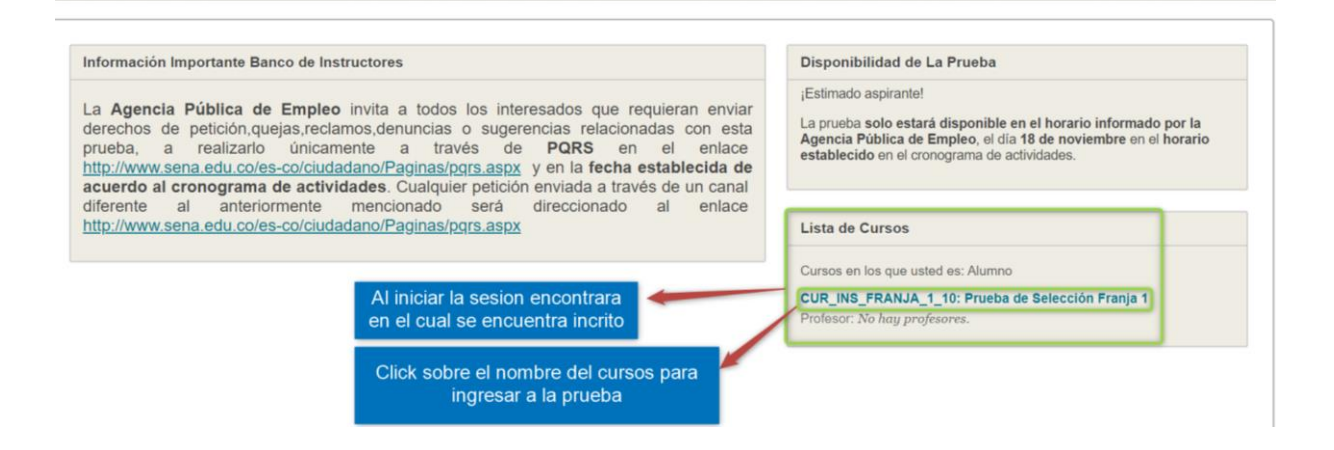

1. Ingreso a la plataforma:

3. Al ingresar al curso visualizara la siguiente pantalla con el nombre de la prueba para iniciar la prueba debe dar click sobre el nombre "Prueba socioemocional" como se visualiza en la imagen.

| Presentación Pruebas Ba                                                          | nco de instructores                                                                                                    |
|----------------------------------------------------------------------------------|----------------------------------------------------------------------------------------------------|
|                                                                                  | Presentación Pruebas Banco de Instructores Al ingresar a la prueba visualizara la prueba socioemocional                                                                                                    |
| Prueba de Selección<br>Franja 1<br>Presentación Pruebas<br>Banco de Instructores | Para ingresar a la prueba debe dar<br>click sobre el nombre de la prueba                                                                                                    |
|                                                                                  | <ul> <li>La franja en la cual las pruebas estarán disponibles para usted, corresponden al espacio de tiempo entre las 7:00 a.m. a las 8:30 a.m.</li> <li>La prueba tendrá un temporizador que se activará en el momento que inicie.</li> <li>Las preguntas se mostrarán una por una. Deberá seleccionar una opción de respuesta en cada una de las preguntas para poder avanzar en la prueba. El sistema no le permitirá devolverse. Si el participante quiere pasar a la siguiente pregunta, sin responder la actual, el sistema le mostrará una advertencia. Las preguntas que queden sin responder, no tendrán puntaje.</li> <li>Cuando el participante pase de una pregunta a otra, el sistema guardará de manera automática la respuesta dada en la pregunta anterior.</li> <li>Se recomienda que mientras esté respondiendo la prueba, evite distracciones o realizar otro tipo de actividades que no estén relacionadas con la prueba.</li> <li>Es importante que cuente con una conexión de internet estable.</li> </ul> |
| VirtualSe                                                                        | <ul> <li>Es importante que cuente con un <b>equipo de cómputo</b> que le permita realizar la prueba.</li> <li>Está prohibido divulgar el contenido de la prueba.</li> </ul>                                                                                                    |

4. El usuario debe dar click sobre el botón "Comenzar" para iniciar con la presentación de la prueba.

| Resentación Pruebas Ba                        | anco de Instructores > Iniciar: Prueba s | ocioemocional                                                                                                    | 0                               |
|-----------------------------------------------|------------------------------------------|----------------------------------------------------------------------------------------------------|---------------------------------|
| e c                                           | Iniciar: Prueba so                       | cioemocional                                                                                                    |                                 |
| Prueba de Selección 🔒                         |                                          |                                                                                                    |                                 |
| Presentación Pruebas<br>Banco de Instructores |                                          |                                                                                                    |                                 |
|                                               | INSTRUCCIONES                            |                                                                                                    |                                 |
| (riucian)                                     | Evaluación con limitación de<br>tiempo   | Esta evaluación tiene un límite de tiempo de 1 hora.                                                                                |                                 |
| monte line 200                                | Parámetro de temporizador                | La evaluación se guardará y se enviará automáticamente cuando el tiempo se agote.                                                   |                                 |
| eno Simult                                    | Forzar terminación                       | Esta evaluación se puede guardar y reanudar en cualquier momento hasta que el tiempo se<br>corriendo aunque salga de la evaluación. | haya agotado. El tiempo seguirá |
| Windowed , RV 101001                          | Haga clic en <b>Comenzar</b> para i      | niciar: Prueba socioemocional. Haga clic en Cancelar para volver atrás.                                                             | iniciar la prueba               |
| Tormación<br>Intual SRA                       | Haga clic en Iniciar para con            | nenzar. Haga clic en Cancelar para salir.                                                                                           | Cancelar Comenzar               |

5. El usuario al haber finalizado la contestación de las preguntas debe dar click en "Guardar enviar".

|                              | ¡Muchas gracias por su participación!                                                                                                    |
|------------------------------|----------------------------------------------------------------------------------------------------|
|                              |                                                                                                    |
| Evaluación con limitación do | Este suglussión tions un límite de tiomne de 1 hars Le auglussión se quardaró y se envisró sutemáticamente sugnde al tionne se seste                                |
| tiempo                       | Se mostrará una advertencia cuando falte <b>la mitad del tiempo, 5 minutos, 1 minuto</b> y <b>30 segundos</b> .                                                     |
| Intentos múltiples           | Esta evaluación permite varios intentos.                                                                                                    |
| Forzar terminación           | Esta evaluación se puede guardar y reanudar en cualquier momento hasta que el tiempo se haya agotado. El tiempo seguirá corriendo aunque<br>salga de la evaluación. |
|                              |                                                                                                    |

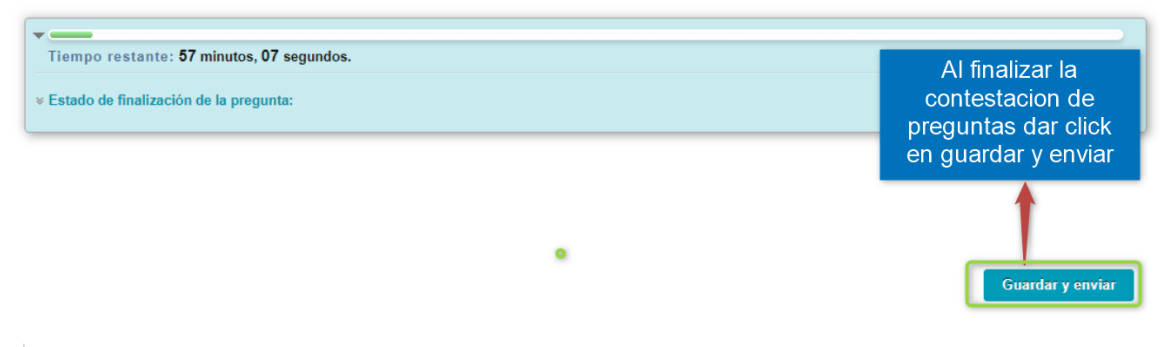

A Haga clic en Enviar para completar esta evaluación.

Pregunta 32 de 32